## HOW TO CHANGE THE NAME OF YOUR LOCAL ACCOUNT

Follow these steps:

- 1. Sign in to your local account.
- 2. Go to the Control Panel via the search box.
- 3. While in Category View, click User Accounts.
- 4. Click on the user you would like to change.
- 5. Click Change the account name.
- 6. Enter a new name in the box, then click *change name*.
- 7. Close the Control Panel.
- 8. Reboot the computer.